# **Bank Anywhere**

Do all your everyday banking, quickly, easily and safely.

# Learn how to open a wealth investment account in online banking

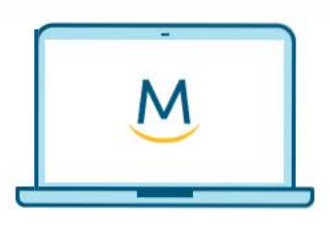

Online Guide

For more ways to bank from home, visit MeridianCU.ca/BankAnywhere

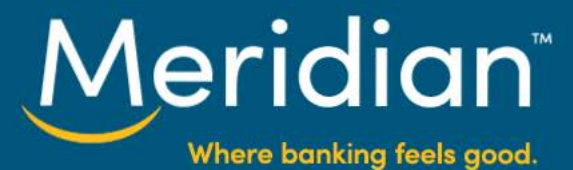

### Step 1: Go to Open A New Account

If you currently don't have a wealth account you can open one by signing onto online banking, click the 'Add An Account' link on the right side menu.

| Meridian                                          | Welcome, Harkamal Celetti Cor    | ntact Us 🖂 Secure Messages Settings Sign Out                                                            |
|---------------------------------------------------|----------------------------------|----------------------------------------------------------------------------------------------------|
| Account Summary                                   |                                  |                                                                                                    |
| \$37,421.72 Add<br>Chequing & Savings Investments | Add Add Credit Cards             | Open A New Account  From high interest savings accounts to credit count of the range of great products. |
| Maximiser – 0 \$<br>Chequing                      | \$503.55 Select an Action        | ADD AN ACCOUNT SEE FEATURED RATES +                                                                     |
| Online Advantage Savings – 0 \$<br>Savings        | \$36,917.17 Select an Action 🝸 💽 | CRA DIRECT DEPOSIT                                                                                      |

Back to Online Banking Meridian On the 'Open **Open A New Account** A New Account page', click the Savings US Lillar Wealth Girs Credit Cards 'Wealth' tab, and Aready have a Wealth as on profile. Click here to get starte then click on the Wealth 'Open now' button An Advisor Who Invests Time With You Our advisors are committed to listening to your needs and building a p under 'Plan with you're on track to meet your goals an advisor' PLAN WITH AN C LEARN MORE

**Tip:** If you already have a wealth investment account and would like to open an additional product follow the same process outlined in this guide. You will be asked to provide your preferred contact method and an advisor will reach-out to you. Alternately, you have the option to let us know of any material changes in your investor profile.

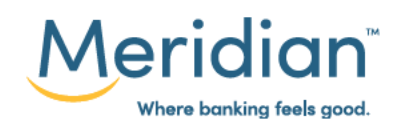

#### Step 2: Request A New Account

Review steps you'll be completing prior to selecting *Get Started*.

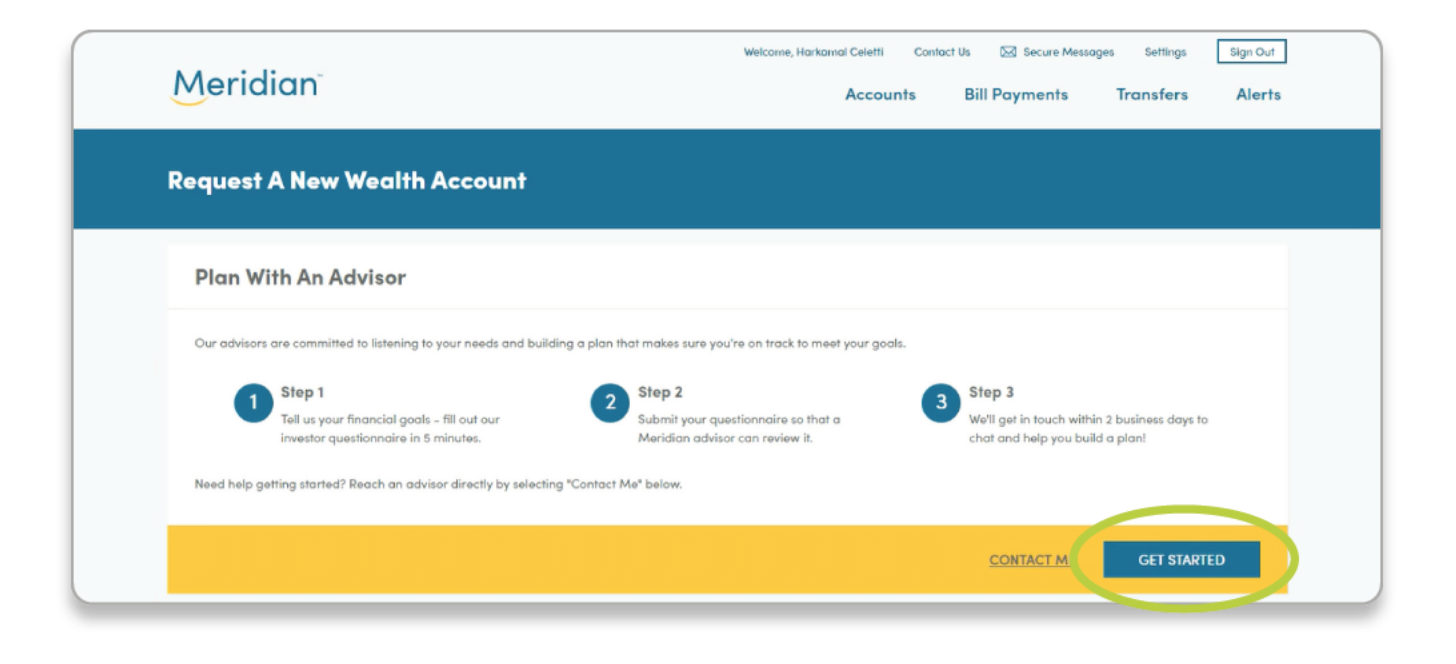

**Tip:** If you need any support filling out the questionnaire, you can reach out to an advisor directly by clicking *'Contact me'*.

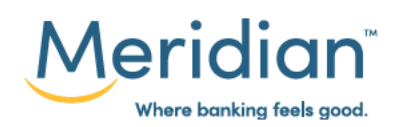

#### **Step 3: Create Your Investor Profile**

Complete the information on each screen by clicking the '*Next*' button as you advance through the questionnaire. After all questions are filled-in you will be presented with a '*Submit*' button to share your investor profile with an advisor.

| Meridian                 |                            | Welcome, Harkamal Celetti | Contact Us 🖂 Secure Mess | oges Settings Sign Out Transfers Alerts |   |
|--------------------------|----------------------------|---------------------------|--------------------------|-----------------------------------------|---|
| Request A New Wealt      | h Account                  |                           |                          |                                         |   |
| Your Investor Profile    |                            |                           |                          |                                         |   |
| Name                     | Harkamal Celetti           |                           |                          |                                         |   |
| Address Line 1           | 842 Matthews Rd            |                           |                          |                                         |   |
| Address Line 2           | Hamilton L8R 2K3 , Z7D 4U7 |                           |                          |                                         |   |
| Date of Birth            | Jul 23rd, 1956             |                           |                          |                                         |   |
| Age                      | 64                         |                           |                          |                                         |   |
| Marital Status           | Select one                 | ~                         |                          |                                         |   |
| Employment Status        | Select one                 | ~                         |                          |                                         |   |
| Employer                 | Enter employer name        |                           |                          |                                         |   |
| Occupation               | Enter occupation           |                           |                          |                                         |   |
| Preferred Contact Method | Phone     Emoil            |                           |                          |                                         |   |
|                          | 0                          |                           |                          |                                         |   |
|                          |                            |                           | BAC .                    | NEXT                                    |   |
|                          |                            |                           |                          |                                         | _ |

**Tip:** As you are going through the profile questionaire you can click on the *'i'* icon for more detail.

The questionaire takes about 5 to 10 minutes to complete.

| Meridian                                                                                        | Watering, Norkand Caleffi Canket Us E2 Insure Mossages bottings By-r<br>Accounts Bill Payments Transfers Ale |  |  |  |
|-------------------------------------------------------------------------------------------------|----------------------------------------------------------------------------------------------------|--|--|--|
| Request A New Wealth Account                                                                    |                                                                                                    |  |  |  |
| Your Investor Profile                                                                           |                                                                                                    |  |  |  |
| What is your goal for this investment?                                                          | Select one                                                                                                   |  |  |  |
| What is your initial investment amount?                                                         | 3 Enter Amount                                                                                               |  |  |  |
| What is your monthly contribution amount? 🕕                                                     | § Enter henaum                                                                                               |  |  |  |
| When do you espect to withdraw a significant portion<br>(one third or more) of your investment? | Selections v                                                                                                 |  |  |  |
|                                                                                                 | Salact una                                                                                                   |  |  |  |

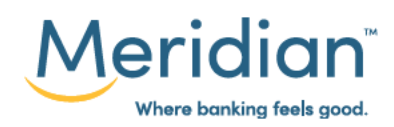

## Step 4: Review your request on secure message

Once you've submitted your questionnaire, you'll see a message indicating you have successfully submitted your investor profile and that one of our advisors will reach out to you. You can review the information that you've submitted by clicking on *'Secure message'* button

| Meridian                                                                                                    | Ï                                                                                                    | Welcome, Harko                                                                                                    | emal Celetti Contact U<br>Accounts   | is 🖂 Secure Messag<br>Bill Payments   | ges Settings<br>Transfers         | Sign Out Alerts |
|----------------------------------------------------------------------------------------------------|----------------------------------------------------------------------------------------------------|----------------------------------------------------------------------------------------------------|--------------------------------------|---------------------------------------|-----------------------------------|-----------------|
| Request A Ne                                                                                                    | ew Wealth Account                                                                                                    |                                                                                                    |                                      |                                       |                                   |                 |
| Success! Y                                                                                                    | four Investor Profile has been                                                                                                    | submitted.                                                                                                    |                                      |                                       |                                   |                 |
| Next Steps                                                                                                    |                                                                                                    |                                                                                                    |                                      |                                       |                                   |                 |
| Our weetin Advice Ce<br>investor profile in your<br>To prepare for your di<br>2 Pieces of valid gr<br>Your SIN number<br>Investment statem<br>Any questions you | write nos receives your request and an in secure message inbox,<br>iscussion with a Meridian advisor it wos<br>overnment-issued (one must be a phot<br>nents you would like to review with your<br>imay wish to discuss | aavisor wiii reach our to you in me next 2 business :<br>uld be helpful if you could gather:<br>o ID, a Health Card is not accepted)<br>Advisor | aays mrougn your preter              | The contact method. Tou               | SECURE MESS                       | AGE             |
|                                                                                                    |                                                                                                    |                                                                                                    |                                      |                                       |                                   |                 |
|                                                                                                    | Meridian                                                                                                    |                                                                                                    | Welcome, Harkamal Celetti<br>Accourt | Contact Us 🖂 Secur<br>nts Bill Paymen | e Messages Settin<br>Its Transfer | gs Sign Out     |
|                                                                                                    | Secure Message                                                                                                    |                                                                                                    |                                      |                                       |                                   |                 |
|                                                                                                    | My Messages                                                                                                    |                                                                                                    |                                      |                                       | <b>P</b>                          | NEW MESSAGE     |
|                                                                                                    | ASSIGNED TO                                                                                                    | SUBJECT                                                                                                    |                                      | DATE                                  |                                   | DELETE          |
|                                                                                                    |                                                                                                    |                                                                                                    |                                      |                                       |                                   |                 |

For more ways to bank from home, visit MeridianCU.ca/BankAnywhere

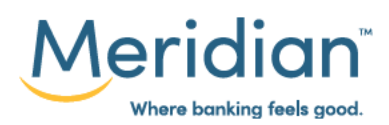